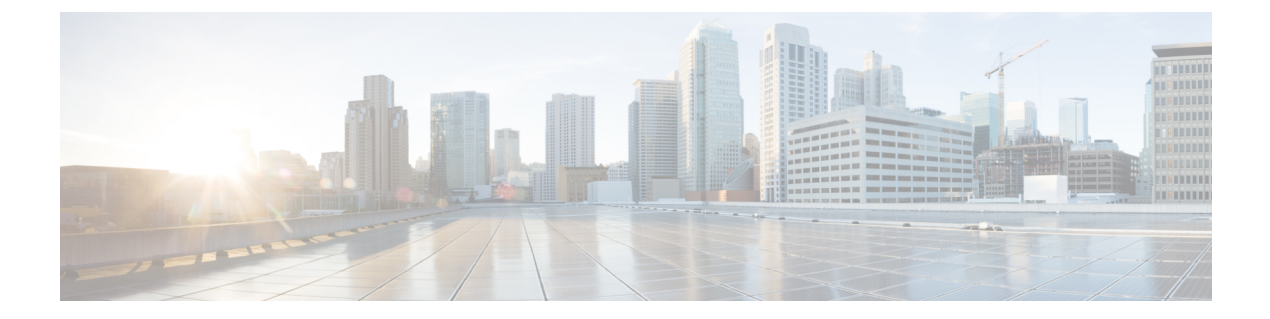

## Cisco Prime Infrastructure での Cisco Mobility Express 導入の管理

Cisco Prime Infrastructure 3.01 以降は、Cisco Mobility Express 環境の複数インスタンスをモニタす るために使用できます。

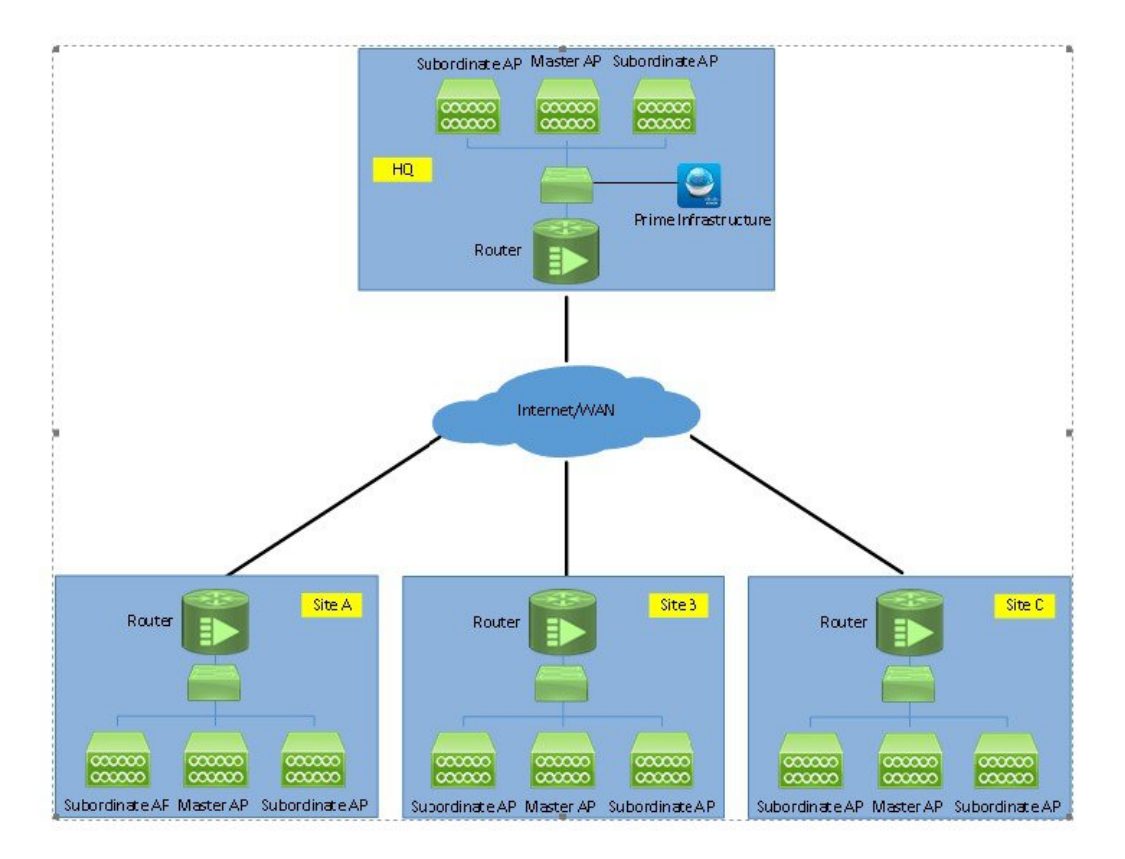

• Prime への Mobility Express の追加, 2 ページ

I

## Prime への Mobility Express の追加

コントローラを追加するには、次の手順を実行します。

## 手順

ステップ1 Cisco Prime にログインします。

| າປານປາ<br>cisco                                                                                                    |
|----------------------------------------------------------------------------------------------------|
|                                                                                                    |
| Cisco Prime Infrastructure<br>Version: 3.0<br>View Installed Updates                                                                                                    |
| Usemame                                                                                                    |
| Login                                                                                                    |
| Language: English   <u>日本語</u>                                                                                                    |
| © 2009-2015 Cisco Systems, Inc., Cisco, Cisco Systems, and Cisco Systems logo are registered trademarks of Cisco Systems, Inc., and/or its affiliates in the U.S.<br>and certain other countries. The copyrights to certain works contained in this software are owned by other third parties and used and distributed under license.<br>Certain components of this software are licensed under the GNU <u>GPL 20, LGPL 30, LGPL 31, LGPL 30, and AGPL 30</u> . |

**ステップ2** [Configuration] / [Network] / [Network Devices] に移動し、[Add Device] をクリックします。

| Configuration / Netw         | ork / Network Devices 🔺                  |                                     |
|------------------------------|------------------------------------------|-------------------------------------|
| Device Groups                | Device Groups<br>All Devices             |                                     |
| <* ≡ +                       | X Delete / Edit Sync Groups & Sites V Ad | dd Device Bulk Import Export Device |
| Q Search All All Devices (j) | Device Name A Reachability IP Address    | DNS Name Device Type                |

1

**ステップ3** Cisco Mobility Express コントローラの IP アドレスを入力します。

|            |   | General Farameters |        |   | - |
|------------|---|--------------------|--------|---|---|
| General    |   | IP Address         |        | 8 |   |
| * SNMP     |   | O DNS Name         | -      |   |   |
|            |   | License Level      | Full   | • | 0 |
| Telnet/SSH |   | Credential Profile | Select | • | 0 |
| HTTP/HTTPS | • |                    |        |   |   |
| IPSec      |   |                    |        |   |   |
|            |   |                    |        |   |   |

**ステップ4** SNMP パラメータを入力して、[Add] をクリックします。

I

(注) Prime にデバイスを追加する前に Mobility Express コントローラの SNMP コミュニティの 文字列を設定する必要があります。

| * General 🗸 | Version                  | v2c            | T   |        |
|-------------|--------------------------|----------------|-----|--------|
|             |                          | * SNMP Retries | 2   |        |
| * SNMP      |                          | * SNMP Timeout | 10  | (secs) |
| Telnet/SSH  |                          | * SNMP Port    | 161 |        |
|             | * Read Community         | [              |     | 0      |
| HTTP/HTTPS  | * Confirm Read Community |                |     |        |
|             | Write Community          |                |     | 0      |
| IPSec       | Confirm Write Community  |                |     |        |
|             |                          |                |     |        |
|             |                          |                |     |        |

ステップ5 デバイスが追加されると、[All Devices] リストに表示されます。

| Configuration / Netwo | ork / Network Devices 🔺                         |                              |                       |
|-----------------------|-------------------------------------------------|------------------------------|-----------------------|
| Device Groups         | Device Groups<br>All Devices                    |                              | Selected 0 / Tot      |
| ←* 1 +                | X Delete Z Edit Sync Groups & Sites V Add Devic | Bulk Import                  | Show Quick Filter     |
| All Devices (j)       | Device Name A Reacha IP Address DNS Na          | ame Device Type Admin Status | Last Inventory Colle. |
|                       |                                                 |                              |                       |

**ステップ6** WLAN のリストを表示するには、[Network Devices] > [Device Groups] > [Device Type] > [Wireless Controller] に移動して、手順4で追加した Mobility Express コントローラを選択します。

I

| / Device Groups / Device Ty                                        | pe / Wireless      | Controller / Mol | bilityExpress 🔶 |                        |                         |              | 0              |
|--------------------------------------------------------------------|--------------------|------------------|-----------------|------------------------|-------------------------|--------------|----------------|
| evice Details Configuration App                                    | lied/Scheduled Ter | nplates Configu  | uration Archive | mage Latest Config Aud | it Report               |              |                |
| Features                                                           | WLANS              |                  |                 |                        |                         |              |                |
| <'∎ \$*                                                            | WLAN ID            | Profile Name     | SSID            | Security Policies      | No. of Mobility Anchors | Admin Status | No. of Clients |
| ▼ System                                                           | 1                  | rtayal-me        | rtayal-me       | [WPA2] [Auth( PSK)]    | 0                       | Enabled      | 2              |
| Summary                                                            | 2                  | rtayal-psk       | rtayal-psk      | [WPA2] [Auth( PSK)]    | 0                       | Enabled      | 0              |
| DHCP Statistics                                                    | 3                  | ME-WPA2-ACS      | ME-WPA2-ACS     | [WPA2] [Auth( 802.1X)] | 0                       | Enabled      | 0              |
| Multicast<br>Spanning Tree Protocol<br>User Defined Field<br>WLANS |                    |                  |                 |                        |                         |              |                |

**ステップ7** AP のリストを表示するには、[Monitor]>[Wireless Technologies]>[Access Point Radios] に移動しま す。

| €  | Prime Ir         | frastructure      |               |             |              |               |                 | O + Applicat       | tion Search          | + 😣 4          | 9 root - R        | OOT-DOMAIN      |
|----|------------------|-------------------|---------------|-------------|--------------|---------------|-----------------|--------------------|----------------------|----------------|-------------------|-----------------|
| 11 | Monitor / Wirele | ss Technologies   | / Access Po   | int Radios  | Edit View 🔶  |               |                 |                    |                      |                |                   | 0               |
| 1  |                  |                   |               |             |              |               |                 | G                  | enerate report for s | elected APs \$ | Select a report - | • • Go          |
|    |                  |                   |               |             |              |               |                 |                    |                      |                |                   | Total Entries 2 |
|    | AP Name          | Ethernet MAC      | IP Address    | Radio       | Map Location | Controller    | Controller Name | Radio Client Count | Admin Status         | AP Mode        | Oper Status       | Alarm Status    |
|    | APBC16.6514.35D5 | bc:16:65:14:35:d5 | 172.20.229.59 | 802.11b/g/n | Unassigned   | 172.20.229.45 | MobilityExpress | 0                  | Enabled              | FlexConnect    | Up                |                 |
|    | APBC16.6514.35D5 | bc:16:65:14:35:d5 | 172.20.229.59 | 802.11a/n   | Unassigned   | 172.20.229.45 | MobilityExpress | 0                  | Enabled              | FlexConnect    | Up                |                 |
|    | APF07F.0692.CC78 | f0:7f:06:92:cc:78 | 172.20.229.51 | 802.11b/g/n | Unassigned   | 172.20.229.45 | MobilityExpress | 0                  | Enabled              | FlexConnect    | Up                |                 |
|    |                  |                   |               |             |              |               |                 |                    |                      |                |                   | -               |

**ステップ8** Prime から Mobility Express の WLAN を設定するには、[Template] の下にある [Configuration] > [Feature & Technologies] に移動します。

|                | * | Configuration                                            | ture        |               |              |            |
|----------------|---|----------------------------------------------------------|-------------|---------------|--------------|------------|
| O, Search Menu |   | Network<br>Network Devices                               | nologies /  | Access Poi    | nt Radios 🗉  | dir View 🔺 |
| Dashboard      | • | Wireless Technologies                                    |             |               |              |            |
| Monitor        | • | Chokepoints<br>WiFi TDOA Receivers                       | et MAC      | IP Address    | Radio        | Map Locat  |
| Configuration  | ۲ | Access Point Radios<br>WLAN Controller Auto Provisioning | 65:14:35:d5 | 172.20.229.59 | 802.11b/g/n  | Unassigne  |
| Inventory      |   | Templates                                                | 65:14:35:d5 | 172.20.229.59 | 802.11a/n    | Unassigne  |
| inventory      |   | Features & Technologies                                  | 16:92:cc:78 | 172.20.229.51 | 802.11b/g/n  | Unassigne  |
| Maps           | • | Shared Policy Objects                                    | 16:92:cc:78 | 172.20.229.51 | 802.11a/n/ac | Unassigne  |

**ステップ9** [Controller]>[WLAN]>[WLAN Configuration] に移動します。テンプレート名と**テンプレートの詳** 細を入力します。

1

| eiludi Prime Infrastructure                                                                                                    |                                                                                                    | Q • Application Search                                                                                                    | 🐥 🐼 49 |
|----------------------------------------------------------------------------------------------------|----------------------------------------------------------------------------------------------------|----------------------------------------------------------------------------------------------------|--------|
| Configuration / Templates / For<br>Templates                                                                                                    | eatures & Technologies *<br>Templates / Features and Technologies / Controller / WLANs<br>WLAN Configuration  |                                                                                                    |        |
|                                                                                                    | Template Basic         'Name         Description         Tags         Ø                                       | Author root Feature Category WLAN Configuration                                                                                 |        |
| <ul> <li>802.11b or g or n</li> <li>Application Visibility And Control</li> <li>CLI</li> <li>FlexConnect</li> </ul>                                                                      | Validation Criteria Device Type CUWN (default)                                                                |                                                                                                    |        |
| <ul> <li>IPv6</li> <li>Location</li> <li>LyncSDN</li> <li>Management</li> <li>Mesh</li> <li>Netflow</li> <li>PMIP</li> </ul>                                                             | General Security QoS Advanced HotSpot<br>Scan Defer Time 100 (ms)<br>DTIM Period®<br>802.11a/n (1-255) 1 (ms) | Policy Mappings<br>MFP Version <sup>1</sup><br>Universal Admin Status<br>Universal Admin Status                                 |        |
| <ul> <li>Security</li> <li>System</li> <li>Tunneling</li> <li>WLANs         <ul> <li>AP Groups ()</li> <li>Policy Configuration ()</li> <li>WLAN Configuration ()</li> </ul> </li> </ul> | 802.11b/g/n (1-255) [*(IIIIS)<br>mDNS Configuration ?<br>mDNS Snooping ? Enable<br>mDNS Profile none *        | Load Balancing and Band Select<br>Client Load Balancing  Enable<br>Client Band Select  Enable<br>NAC<br>NAC State None<br>Voice | ¥      |
| <ul> <li>mDNS</li> <li>Interfaces</li> </ul>                                                                                                    |                                                                                                    | Media Session Snooping Enable<br>KTS based CAC Enable                                                                           |        |

ステップ10 [Advanced Tab] タブで、mDNS プロファイルが Mobility Express でサポートされていないため [None] に設定されていることを確認します。

| Prime Infrastructure                                                                |                                                                           |                          |             | 0                         | <ul> <li>Application Search</li> </ul> | 🐥 😣 49                         | root - ROOT-DOMAI |
|-------------------------------------------------------------------------------------|---------------------------------------------------------------------------|--------------------------|-------------|---------------------------|----------------------------------------|--------------------------------|-------------------|
| ↑ Configuration / Templates / Fe                                                    | eatures & Technologies 🔺                                                  |                          |             |                           |                                        |                                | e                 |
| Templates                                                                           | Templates / Features and Technologies / Controller.<br>WLAN Configuration | /WLANs                   |             |                           |                                        |                                |                   |
| ← T II II                                                                           | <ul> <li>Template Detail</li> </ul>                                       |                          |             |                           |                                        |                                |                   |
| <ul> <li>Features and Technologies</li> <li>App Visibility &amp; Control</li> </ul> | General Security QoS                                                      | Advanced I               | HotSpot     | Policy Mappings           |                                        |                                |                   |
| Controller  802.11                                                                  | *Profile Name 🖗                                                           | pi-wlan-me               |             |                           |                                        |                                |                   |
| <ul> <li>802.11a or n or ac</li> <li>802.11b or g or n</li> </ul>                   | Admin Status                                                              | Chable                   |             |                           |                                        |                                |                   |
| Application Visibility And Control     CLI     CLI                                  | Configure Wlan Id                                                         |                          |             |                           |                                        |                                |                   |
| HexConnect     IPv6                                                                 | Security Policies                                                         | None                     |             |                           |                                        |                                |                   |
| Location     LyncSDN                                                                | Radio Policy  Interface Interface Group                                   | All                      | ۲<br>۲      |                           |                                        |                                |                   |
| Mesh Netflowr                                                                       | Multicast VLAN                                                            | None Enable              | ۲           |                           |                                        |                                |                   |
| PMIP     Society                                                                    | BroadCast SSID                                                            | C Enable                 |             |                           |                                        |                                |                   |
| <ul> <li>System</li> <li>Tunneling</li> </ul>                                       |                                                                           |                          |             |                           |                                        |                                |                   |
| <ul> <li>✓ WLANs</li> <li>AB Oscillation (i)</li> </ul>                             |                                                                           |                          |             |                           |                                        |                                |                   |
| Policy Configuration ()                                                             | Fortator                                                                  |                          |             |                           |                                        |                                |                   |
| WLAN Configuration ()<br>• mDNS                                                     | 1. On Deploy, only controllers configured with Inte                       | erface/Interface Group - | 'management | ' and selected RADIUS ser | vers, LDAP servers, ACL Name v         | with rules and Ingress interfa | ce will be shown. |
| <ul> <li>Interfaces</li> </ul>                                                      | Save as New Template Cancel                                               |                          |             |                           |                                        |                                |                   |

ステップ11 テンプレートを保存するには、[Save as New Template] をクリックして、テンプレートを保存する 必要があるフォルダを選択します。

| Save | Templa   | ite   | ×      |
|------|----------|-------|--------|
|      | * Folder | WLANs | •      |
|      |          | Save  | Cancel |

ステップ12 Mobility Express にテンプレートを展開するには、[Deploy] をクリックします。

I

1

| vilulu Prime Infrastructure                  | 9           |                  |                      |                |                       |                  | 0                           | <ul> <li>Application Search</li> </ul> | 🐥 😣 49                  |
|----------------------------------------------|-------------|------------------|----------------------|----------------|-----------------------|------------------|-----------------------------|----------------------------------------|-------------------------|
| Configuration / Templates /                  | Features    | s & Technolo     | ogies 🔺              |                |                       |                  |                             |                                        |                         |
| Templates                                    | Temp<br>Tem | ates / / Feature | es and Technolo      | ogies / Contr  | oller / WLANs         |                  |                             |                                        |                         |
| < * ™ 8                                      | -           | Template De      | etail                |                |                       |                  |                             |                                        |                         |
| O Search All                                 |             |                  |                      |                |                       |                  |                             |                                        |                         |
| ► Mesh                                       |             | General          | Security             | QoS            | Advanced              | HotSpot          | Policy Mappings             |                                        |                         |
| <ul> <li>Netflow</li> </ul>                  |             |                  |                      |                |                       |                  |                             |                                        |                         |
| ► PMIP                                       |             |                  |                      | Wired LAN      |                       |                  |                             |                                        |                         |
| <ul> <li>Security</li> </ul>                 |             |                  | *Profi               | le Name 🖓      | pi-wlan-me            |                  |                             |                                        |                         |
| <ul> <li>System</li> </ul>                   |             |                  |                      | *SSID          | pi-wlan-me            |                  |                             |                                        |                         |
| Tunneling                                    |             |                  | Ad                   | min Status     | Enable                |                  |                             |                                        |                         |
| ▼ WLANs                                      |             |                  |                      |                |                       |                  |                             |                                        |                         |
| AP Groups (j)                                |             |                  | Secur                | ity Policies   | [WPA2] [Auth( P       | SK)]             |                             |                                        |                         |
| Policy Configuration (i)                     |             |                  |                      |                |                       |                  |                             |                                        |                         |
| WLAN Configuration (j)                       | l n         |                  | R                    | adio Policy    | All                   | •                |                             |                                        |                         |
| ► mDNS                                       |             | Interf:          | ace 🗍 Interf         | ace Group      | management            | •                |                             |                                        |                         |
| ► Interfaces                                 |             | - 110011         | Mult                 |                | Enable                |                  |                             |                                        |                         |
| <ul> <li>Network Analysis Module</li> </ul>  |             |                  | Prus                 | CICASE VEAN    | None                  | •                |                             |                                        |                         |
| <ul> <li>Security</li> </ul>                 |             |                  |                      |                | Trable                |                  |                             |                                        |                         |
| <ul> <li>WAN Optimization</li> </ul>         |             |                  | Broad                | dCast SSID     | Eliable               |                  |                             |                                        |                         |
| CLI Templates                                |             |                  |                      |                |                       |                  |                             |                                        |                         |
| <ul> <li>Composite Templates</li> </ul>      |             |                  |                      |                |                       |                  |                             |                                        |                         |
| <ul> <li>Feature Templates</li> </ul>        |             |                  |                      |                |                       |                  |                             |                                        |                         |
| My Tags                                      |             |                  |                      |                |                       |                  |                             |                                        |                         |
| ▼ My Templates (i)                           |             |                  |                      |                |                       |                  |                             |                                        |                         |
| ▼ Features and Technologies (i)              |             |                  |                      |                |                       |                  |                             |                                        |                         |
| ▼ Controller (j)                             |             |                  |                      |                |                       |                  |                             |                                        |                         |
| ▼ WLANs (j)                                  |             | Footnotes:       |                      |                |                       |                  |                             |                                        |                         |
| Template for ME ()                           |             | 1. On Deploy, on | ly controllers confi | igured with In | terface/Interface Gro | oup - 'managemen | t' and selected RADIUS serv | vers, LDAP servers, ACL Name wit       | h rules and Ingress int |
| <ul> <li>Discovered Templates (i)</li> </ul> | Sa          | ve Save as       | New Template         | Cano           | el Depl               | oy               |                             |                                        |                         |

**ステップ13** [Cisco Mobility Express Controller] を選択して、[OK] をクリックします。

| Devi<br>Devi | ce Selection<br>ces             |                            |      |       |              | Ø      |
|--------------|---------------------------------|----------------------------|------|-------|--------------|--------|
|              |                                 |                            |      | Show  | Quick Filter | •      |
|              | Name                            | Description                | Туре | IP Ad | ldress/DNS   | Vendor |
|              | <ul> <li>All Devices</li> </ul> | All Members                |      |       |              |        |
|              | ▼ Device Type                   | Device Type                |      |       |              |        |
|              | ▼ Wireless Controller           | Wireless Controller        |      |       |              |        |
|              | ► Cisco Mobility Express        | Cisco Mobility Express     |      |       |              |        |
|              | ► Location                      | Location based groups      |      |       |              |        |
|              | User Defined                    | User Defined Device Groups |      |       |              |        |

ステップ14 [Job Dashboard] に移動して、ジョブステータスを表示します。

ſ

| 0                                                                   | cisco Prime Infrastru                                          | cture                                     |                        |                  | O - Application Search | 🐥 😣 49   | root - ROOT-I | DOMA | IN K | ¢ |
|---------------------------------------------------------------------|----------------------------------------------------------------|-------------------------------------------|------------------------|------------------|------------------------|----------|---------------|------|------|---|
| ↑ Administration / Dashboards / Job Dashboard / Template for ME_1 * |                                                                |                                           |                        |                  |                        |          |               | (    | 9 C  | 5 |
| Rec                                                                 | urrence None<br>cription N/A                                   |                                           |                        |                  |                        |          |               |      |      |   |
| Sh                                                                  | owing latest 5 Job instanc                                     | es Show A                                 | Ш                      |                  |                        |          | Total 1       | Ø    | ¢ -  |   |
|                                                                     |                                                                |                                           |                        |                  |                        | Show All |               | •    | Y    |   |
|                                                                     | Run ID 🔻                                                       | Status                                    | Duration (hh:mm:ss)    | Start Time       | Completion Time        |          |               |      |      | 1 |
| •                                                                   | 1637325<br>Job summary Successful de<br>Job Results for Templa | Success<br>eployment on 1 o<br>ite for ME | 00:00:02<br>levice(s). | 2016-03-17 13.03 | 2016-03-17 13:03       |          |               |      |      |   |
|                                                                     | Device                                                         |                                           | Status                 | Transcript       |                        |          |               |      |      |   |
|                                                                     | 172.20.229.45                                                  | (j)                                       | Success                | Deploy succeeded |                        |          |               | (    | Ð    |   |

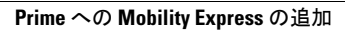

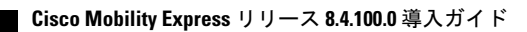